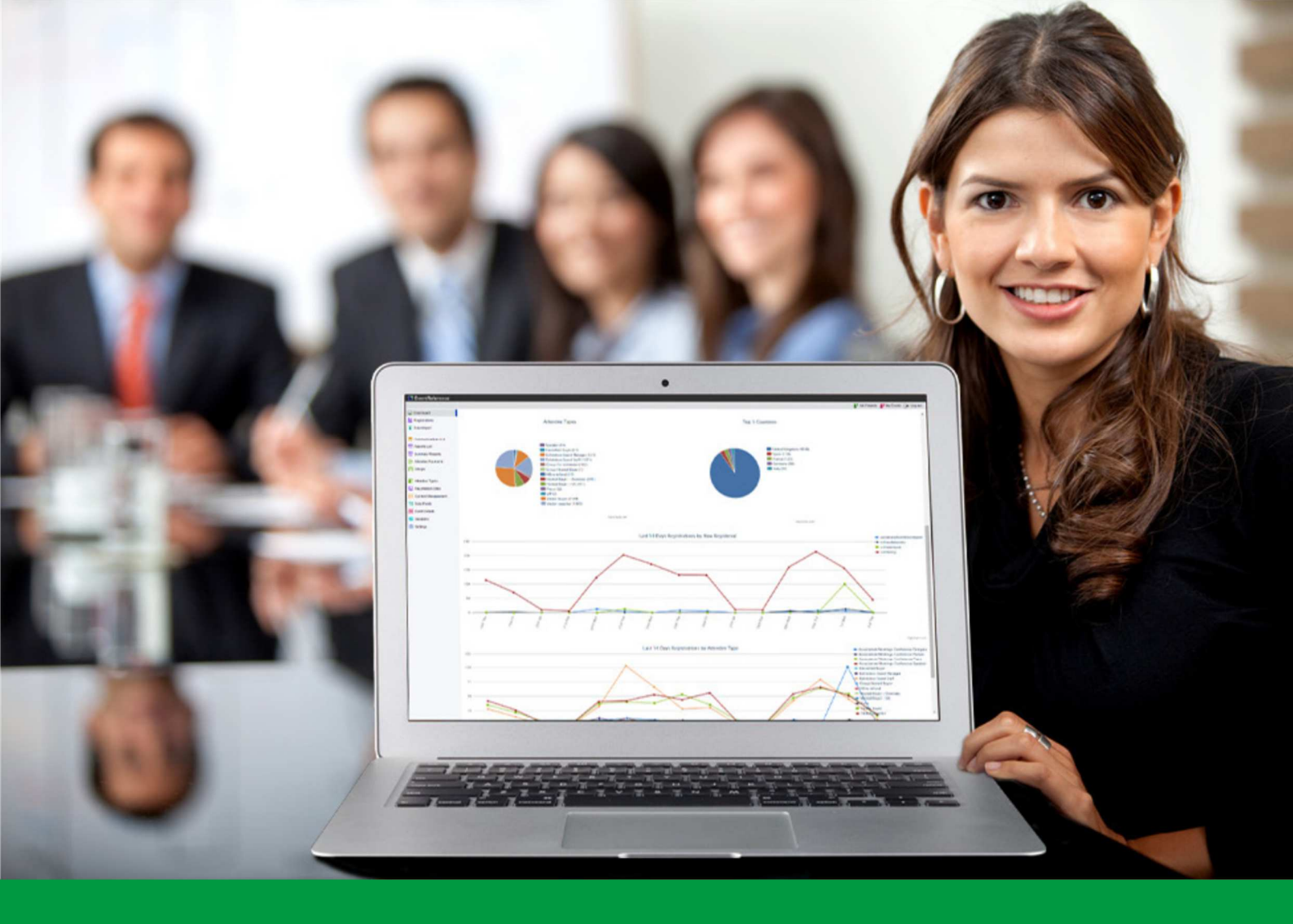

## **How to:** Add Choices to Data Fields

EventReference User Guide #9

## EventReference

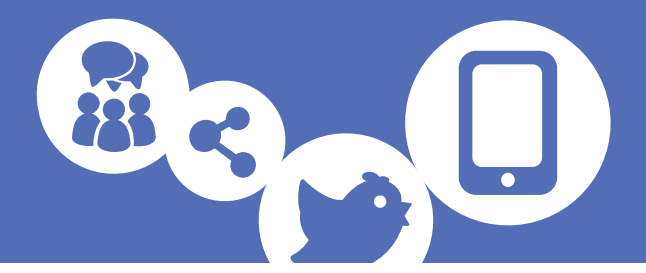

If you have added data fields that require choices to your registration site, you will need to specify the choices that you want the registrant to be able to select from.

To do this, select the Data Fields option from the menu on the left.

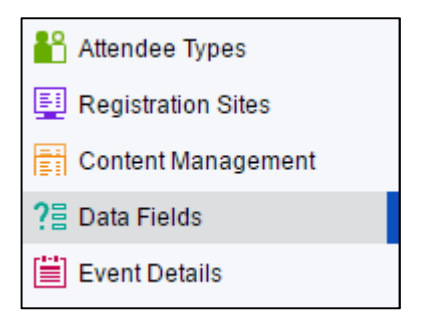

This will show you a list of all the fields that are already in the system.

| 🚹 Add Data Field 间 Delete Data F | Field Z Design Registration Forms 🛛 | Re-order Data Fields |           |
|----------------------------------|-------------------------------------|----------------------|-----------|
| Data Field                       | Answer type                         | Field Type           | Mandatory |
| Title                            | Text                                | Registration         |           |
| First Name                       | Text                                | Registration         | Mandatory |
| Last Name                        | Text                                | Registration         | Mandatory |
| Job Title                        | Text                                | Registration         |           |
| Company Name                     | Text                                | Registration         | Mandatory |
| Tel                              | Text                                | Registration         |           |
| Mobile                           | Text                                | Registration         |           |
| Email                            | Text                                | Registration         | Mandatory |
| Website                          | Text                                | Registration         |           |
| Address 1                        | Text                                | Registration         |           |
| Address 2                        | Text                                | Registration         |           |
| Address 3                        | Text                                | Registration         |           |
| Address 4                        | Text                                | Registration         |           |
| Address 5                        | Text                                | Registration         |           |
| Postcode                         | Text                                | Registration         |           |
| Country                          | Drop Down List (234 choices)        | Registration         |           |

Double click on the data field that requires choices to view the configuration options.

Click on the choices tab. You will see a list of choices already associated with this data field (if any).

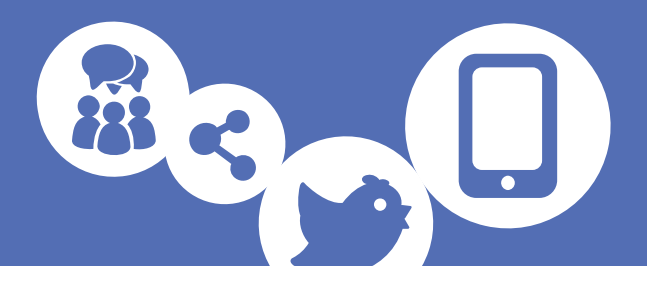

| 🖹 Save & New 🙋 Cancel      |                                  |            |           |  |            |  |
|----------------------------|----------------------------------|------------|-----------|--|------------|--|
| Data Field Name            | Country                          |            |           |  | Hide Text? |  |
| Admin Title<br>Answer type | Drop Down List (Single Choice) • |            |           |  |            |  |
| Details Descrip            | otion Choices                    |            |           |  |            |  |
| Add Choice                 | nport Choices                    |            |           |  |            |  |
| Choice                     |                                  | Admin Only | Free Text |  |            |  |
| Albania                    |                                  | ×          | ×         |  |            |  |
| Algeria                    |                                  | ×          | ×         |  |            |  |
| American Samoa             |                                  | ×          | ×         |  |            |  |
| Andorra                    |                                  | ×          | ×         |  |            |  |
| Angola                     |                                  | ×          | ×         |  |            |  |
| Anguilla                   |                                  | ×          | ×         |  |            |  |
| Antarctica                 |                                  | ×          | ×         |  |            |  |
| Antigua and Barbuda        | a                                | ×          | ×         |  |            |  |
| Argentina                  |                                  | ×          | ×         |  |            |  |

Click 📑 Add Choice

| Add a Choice   | X |
|----------------|---|
| 🛨 Add 🙋 Cancel |   |
|                | 1 |
| Choice text    |   |
| Admin only?    |   |
| Free text?     |   |
|                |   |
|                |   |
|                |   |

Enter the text for your choice and click [] Add

To hide the choice from the registration form, tick Admin only. If you want to include a free text box to go along with the choice, for example if your choice is 'Other, please specify' tick the Free text box. This box will only appear when you are creating a choice for a question type that supports it.

You can also add a list of choices at once. Click 🏥 Import Choices

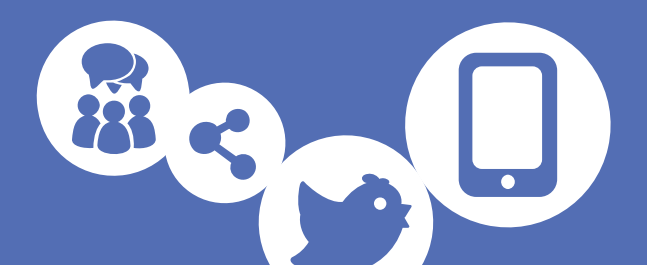

| Import Choices                                                                                                    | < |
|----------------------------------------------------------------------------------------------------|---|
| Add Choices 🖉 Cancel                                                                                                    |   |
| Please copy and paste your list of choices into the box below. ONLY ONE PER LINE.<br>The order or imported choices will be maintained. |   |
|                                                                                                    |   |
|                                                                                                    |   |
|                                                                                                    |   |
| Replace existing choices? 🔲                                                                                                    |   |
|                                                                                                    |   |

Paste your list of choices into the box, one on each line. To replace the choices currently set up for this question, tick 'Replace existing choices'.

Click Add Choices and your choices will appear in the list.

Click 📑 Save to save your choices.

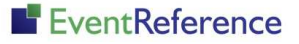

# EventReference

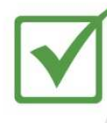

Event Registration

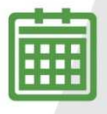

**Event Management** 

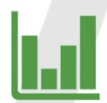

Event Reporting

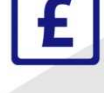

Paid Registration

WebBadging

WebScanning

### YOUR EVENT. YOUR WAY.

Self-service registration & badging

"I've signed up for EventReference"

"I was able to extract the information easily, which is perfect"

"Being able to target abandoned registrations helped drive my registration numbers up"

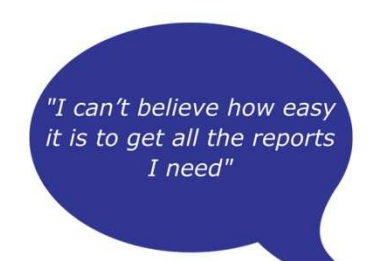

"I found it to be fast, powerful and easy to use for my event"

#### What our customers say...

"We have been using EventReference through RefTech for over two years now and in this time we have seen it develop and progress constantly. As a small, independent conference organiser, Opening Doors & Venues needed a straightforward, pay-per-event platform for gathering registrations, that would be easy to manage in-house - it is exactly what EventReference offered us. We use the platform for both free-to-attend and paid-for registrations with multiple attendee types and varied fee structures and find the interface very user friendly, whether it is for building a landing page or formatting the registration form. We must also applaud the RefTech staff for their patience and promptness in providing the support we constantly require - even though at times we ask the oddest of questions!"

Madalina Marincas, OPENING DOORS & VENUES

**L**+44 (0)1827 818181

www.eventreference.com

(*O*) support@eventreference.com